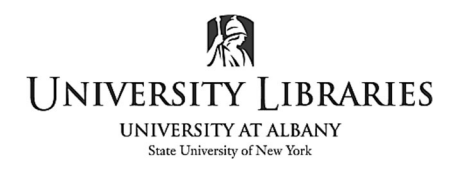

IMC Innovate Make Create <u>https://library.albany.edu/imc</u> 518 442-3607

## Making Color Swatches in Adobe Illustrator Using UAlbany's Purple and Gold Color Palette

Swatches are an important tool to use in Illustrator. Swatches are predefined colors that you apply to text, shapes, etc. They're especially useful if you're designing for a company and need to use or create specific colors for their brand. In our example, we will set up colors to work on a logo for UAlbany, based on the University's <u>Brand and Marketing Guidelines + Visual Identity Standards</u>.

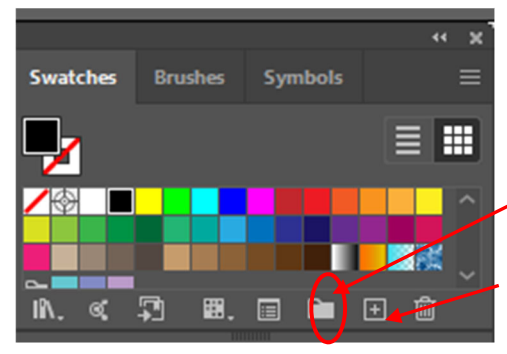

From the top line menu, select Window > Swatches to display the Swatches panel.

Click on the new color group icon on the bottom right. Enter a title. In this example we'll be making a group called "UAlbany Colors".

Select new swatch, the icon to the right of the new color group. The swatch will be added to the UAlbany Colors group

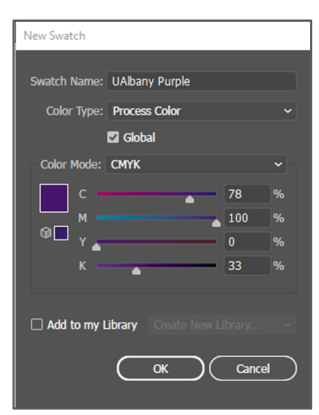

In this window we enter our name for purple and select the color mode type. We'll be using CMYK in the example, which is generally preferred for printing. Use RGB for digital design. UAlbany's **Purple** CMYK is **C**-78, **M**-100, **Y**-0, **K**-33 RGB is **R**-70, **G**-22, **B**-1

UAlbany's **Gold** CMYK is **C**-0, **M**-28, **Y**-100, **K**-6 RGB is **R**-238, **G**-178, **B**-17

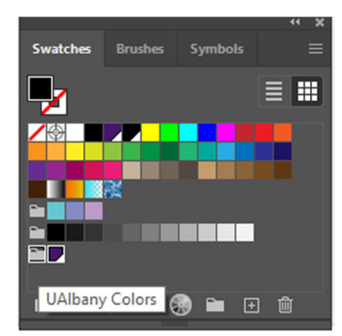

Once you click OK your new swatch will appear in the Swatches panel in the folder group named UAlbany Colors. Repeat steps for gold color. The swatches are ready to use in your current project. To save our swatches for use in other documents open the swatch menu (shown with red) and select "Save Swatches…" (blue) Label your group as desired. When working with other documents open the swatch menu (shown with red) and choose "User Defined" (green) and select your swatches.

Save Swatches.. Art History Celebration Color Books Color Properties Corporate Default Swatch Earthtone Foods Gradient Kids Stuff ‡**2** Metal Nature Neutral Patterns Scientific Skintones System (Macintosh) System (Windows) Textiles VisiBone2 Web User Defined Other Library.

Drag your saved color group into the swatch panel for your new document.